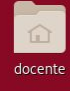

### Al iniciar la clase encontrarán la vista del escritorio

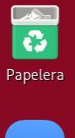

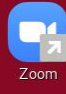

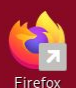

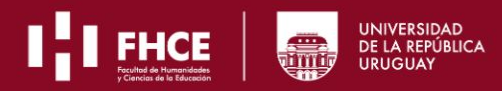

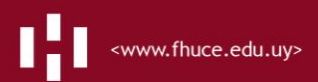

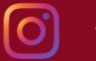

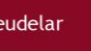

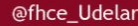

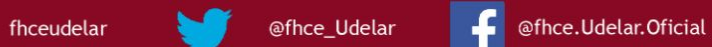

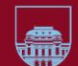

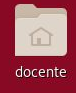

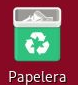

٩,

Firefox

### En las pestañas de arriba a la derecha podrán regular el sonido del sistema y chequear la conexión a internet

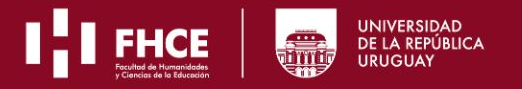

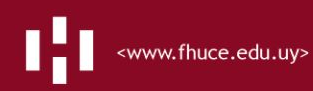

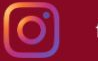

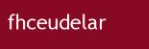

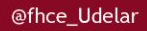

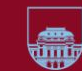

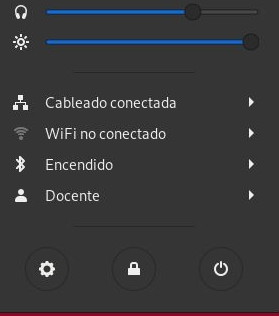

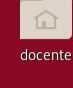

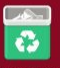

# Para abrir los programas deberán dirigirse a la pestaña de arriba a la izquierda donde dice "actividades"

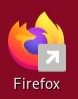

Zoom

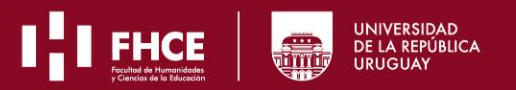

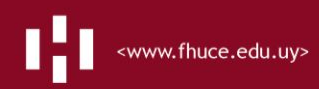

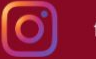

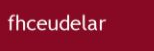

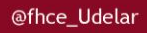

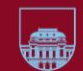

**Q** Escribir para buscar...

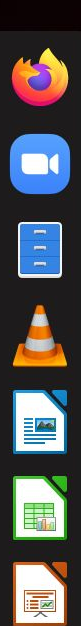

Al dar click en "actividades" se abrirá a la izquierda la barra de herramientas con los programas que puede necesitar para el dictado del curso.

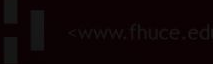

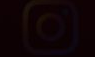

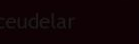

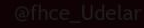

@fhce.Udelar.Ofi

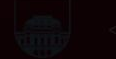

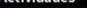

T 00 000 T-1.00

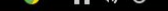

Q Escribir para buscar...

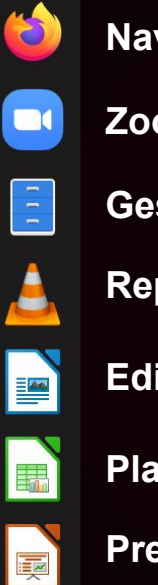

#### Navegador Web

#### Zoom

Gestor de archivos

Reproductor de video

Editor de texto

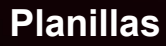

Presentaciones

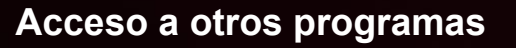

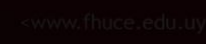

C fh

delar

@fhce\_Udelar

@fhce.Udelar.0

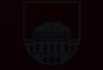

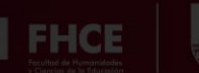

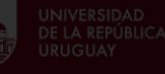

👂 占 🕪 🛈 🔻

Q Escribir para buscar...

Si se abren programas y se minimizan quedan abiertos en segundo plano. En ese caso, al ingresar a la pestaña "actividades", también verán los programas abiertos.

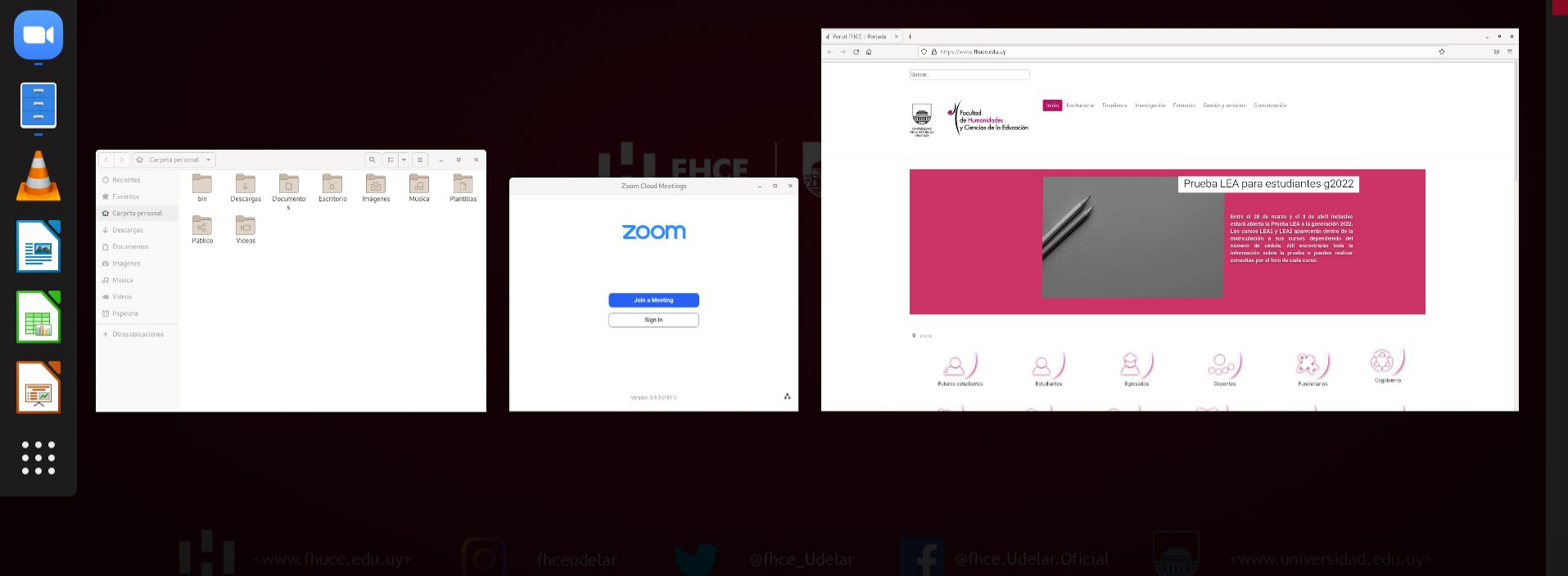

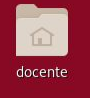

Papelera

### Si se enchufa un pendrive o memoria externa, el acceso puede aparecer en el escritorio como indica la flecha.

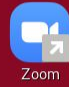

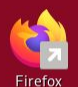

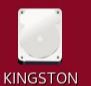

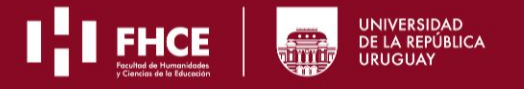

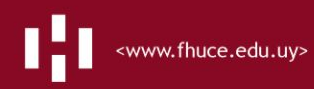

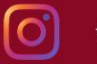

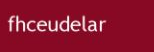

@fhce\_Udelar

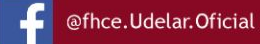

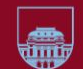

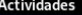

3

:::

1 de abr 14:00

Q Escribir para buscar...

## En caso de que el pendrive o memoria externa no figuren en el escritorio, deberá acceder al Gestor de Archivos.

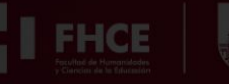

UNIVERSIDAD DE LA REPÚBLICA URUGUAY

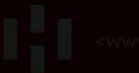

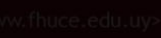

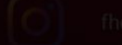

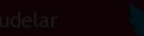

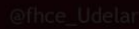

@fhce.Udelar.Ofic

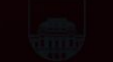

www.universidad.edu.uy>

A 🕪 🛈 🔻

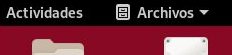

KINGSTON

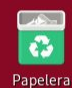

docente

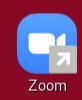

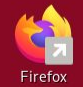

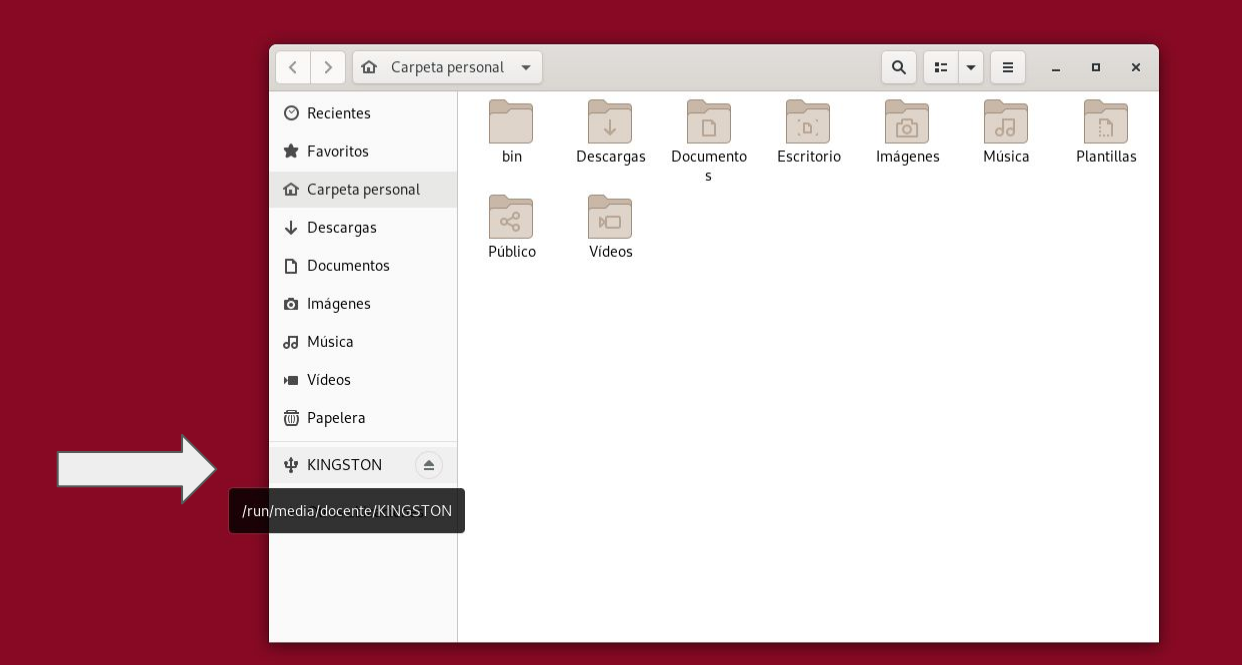

# Al abrir el Gestor de Archivos, en la columna de la izquierda se verán todas las memorias externas conectadas.

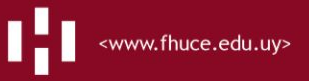

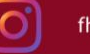

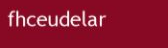

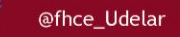

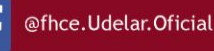

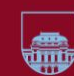